# **Roger Access Control System**

# MCX402-1-KIT Installation Manual

Expander firmware version: 1 0 4 259 or newer

Product version: 2.0

Document version: Rev. D

CE

This document contains minimum information that is necessary for initial setup and installation of the kit. The detailed description of configuration parameters and functionalities of all components is specified in respective Operating manuals available at www.roger.pl

### INTRODUCTION

MCX402-1-KIT is the access expander kit for single read-in/read-out door in RACS 5 system with Wiegand interface readers or PRT (RACS CLK/DTA) readers depending on firmware of the expander. The kit includes MCX402-BRD expander and ME14-24V metal box with 24VDC/50W power supply unit. The box is adapted to installation of 7Ah battery for emergency supply. All elements of controlled door including readers and door lock can be supplied from the kit. Before connecting to controller, the expander should be assigned with unoccupied address in range of 100-115. Addressing of the expander can be done from computer by means of RogerVDM program or manually. Configuration of the expander with RogerVDM requires RUD-1 interface.

## **CONFIGURATION WITH ROGERVDM PROGRAM**

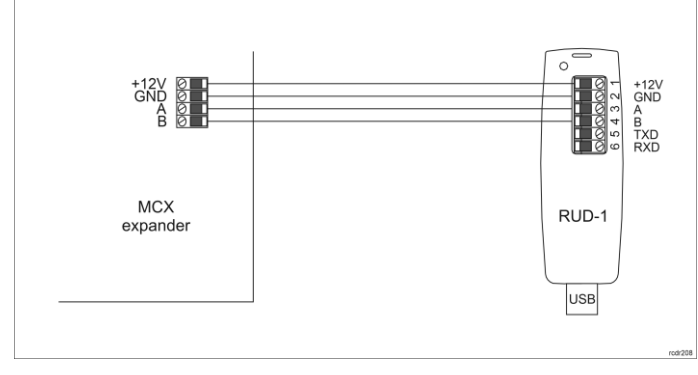

Fig. 1 Connection of MCX expander to RUD-1 interface for configuration

#### Expander programming procedure with RogerVDM software:

- 1. Connect the device to RUD-1 interface (fig. 1) and connect the RUD-1 to computer's USB port. Start RogerVDM program, select MCX v1.xT device, firmware version,
- 2 RS485 communication channel and serial port with RUD-1 interface.
- Click Connect, the program will establish connection and will automatically display Configuration tab
- 4 Enter unoccupied RS485 address in range of 100-115, enable Wiegand or PRT terminals, configure input types (e.g. NC for IN6 according to fig. 4) and other settings according to requirements of specific installation.
- Click Send to Device to update the configuration of device 5
- Optionally make a backup by clicking Send to File ... and saving settings to 6 file on disk
- 7 Disconnect the expander from RUD-1 interface.

#### **MANUAL ADDRESSING**

The RS485 address of expander configured with RogerVDM is a software address. Alternatively hardware RS485 address can be configured with jumpers and such address has higher priority than software address

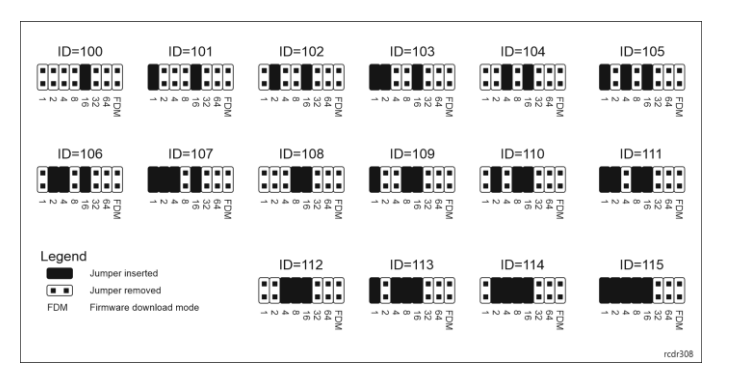

Fig. 2 Manual addressing of expander

Note: Each time the hardware RS485 address is modified the device must be restarted

#### MEMORY RESET

Memory reset procedure restores factory default settings including ID=100 software address.

#### Expander memory reset procedure:

- Remove all connections from A, B, CLK and DTA terminals. 1.
- Put jumper on "64" contact and restart device with RST button on device board or by switching supply off and on. Remove jumper from "64" contacts when LED STAT (red), LED OPN and
- 3 LED SYS are ON.
- LED OPN and LED SYS will switch off and device shall restart automatically 4 with factory default settings.

#### FIRMWARE UPDATE

Factory new expander is equipped with a firmware dedicated to Wiegand readers. If the expander is to be operated with PRT readers then another firmware must be uploaded. Such firmware is available at <u>www.roger.pl</u>. Firmware update requires RogerISP program.

Expander firmware update procedure:

- 1. Connect the device to RUD-1 interface (fig. 1) and connect the RUD-1 to computer's USB port.
- Put jumper on FDM contacts 2
- 3. Restart device with RST button on device board or by switching supply off and on
- Start RogerISP software. 4
- Select serial port emulated by RUD-1 interface and the option USB-RS485 5. Converter.
- Select firmware file (\*.hex), click Program and follow instructions on screen. 6 Once the firmware is uploaded remove the FDM jumper and restart the 7. device
- 8 Start Memory reset procedure.

## **POWER SUPPLY**

The kit is supplied from 24VDC/50W power supply unit. The metal box offers space for installation of typical 7Ah backup battery which is connected to BAT+ and BAT- terminals of MCX402-BRD expander.

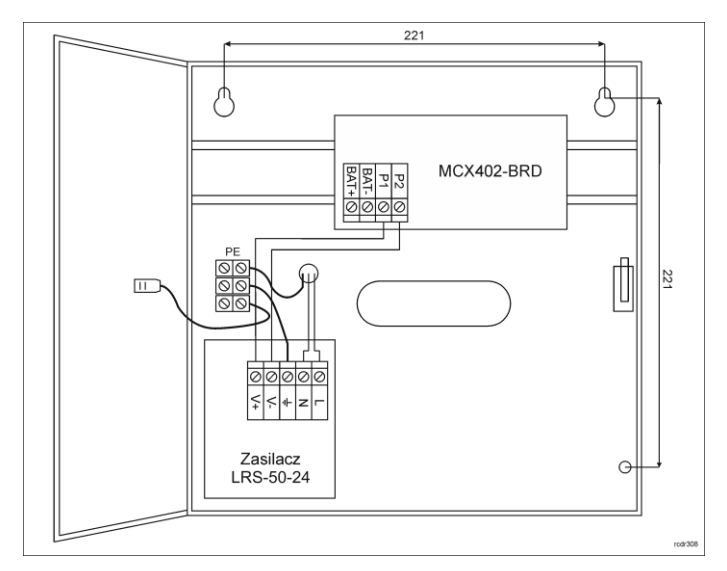

#### Fig. 3 MCX402-1-KIT

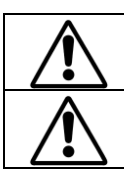

The installation can be done only by qualified person with all necessary certificates concerning connection and maintenance of 230VAC and low voltage networks.

Prior to starting the installation it is necessary to ensure that 230 VAC circuit is disconnected. All works inside the box must be carried out with 230VAC supply voltage disconnected.

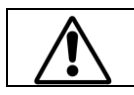

It is forbidden to use the kit without properly executed and operational earthing system.

## **TAMPER DETECTOR**

The metal box is equipped with door contact which can be connected to one of the inputs (e.g. IN8) and GND terminal of the expander. The anti-sabotage function can be assigned to the input within high level configuration of the system.

## **APPENDIX**

| Table 1. MCX402-BRD screw terminals |                                               |  |
|-------------------------------------|-----------------------------------------------|--|
| Name                                | Description                                   |  |
| BAT+, BAT-                          | Backup battery                                |  |
| P1                                  | 24VDC input power supply                      |  |
| P2                                  | Ground                                        |  |
| AUX                                 | 12VDC/1.0 output power supply (for door lock) |  |
| TML                                 | 12VDC/0.2A output power supply (for readers)  |  |
| IN1-IN8                             | Input lines                                   |  |
| GND                                 | Ground                                        |  |
| IO1, IO2                            | 15VDC/1A transistor output lines              |  |
| А, В                                | RS485 bus                                     |  |
| CLK, DTA                            | RACS CLK/DTA bus                              |  |
| NO1, COM1, NC1                      | 30V/1.5A DC/AC (REL1) relay                   |  |
| NO2, COM2, NC2                      | 230V/1.5A AC (REL2) relay                     |  |

| Table 2. Specification                      |                                                                                                    |
|---------------------------------------------|----------------------------------------------------------------------------------------------------|
| Supply voltage                              | 230VAC, 50/60Hz (-15%÷+10%)                                                                                          |
| Power supply                                | LRS-50-24 24VDC/50W                                                                                                  |
| Short circuit and overload protection       | Yes                                                                                                    |
| Metal box                                   | DC01 0.8mm metal sheet, grey anthracite colour (RAL7016)                                                             |
| Tamper protection                           | NO/NC detector, 50VDC/50mA                                                                                           |
| Distances                                   | Up to 150 m between kit and readers                                                                                  |
| IP Code                                     | IP20                                                                                                    |
| Environmental class<br>(acc. to EN 50133-1) | Class I, indoor general conditions, temperature:<br>+5°C to +40°C, relative humidity: 10 to 95% (no<br>condensation) |
| Dimensions H x W x D                        | 255 x 255 x 90 mm                                                                                                    |
| Weight                                      | 1,7 kg                                                                                                    |
| Certificates                                | CF                                                                                                    |

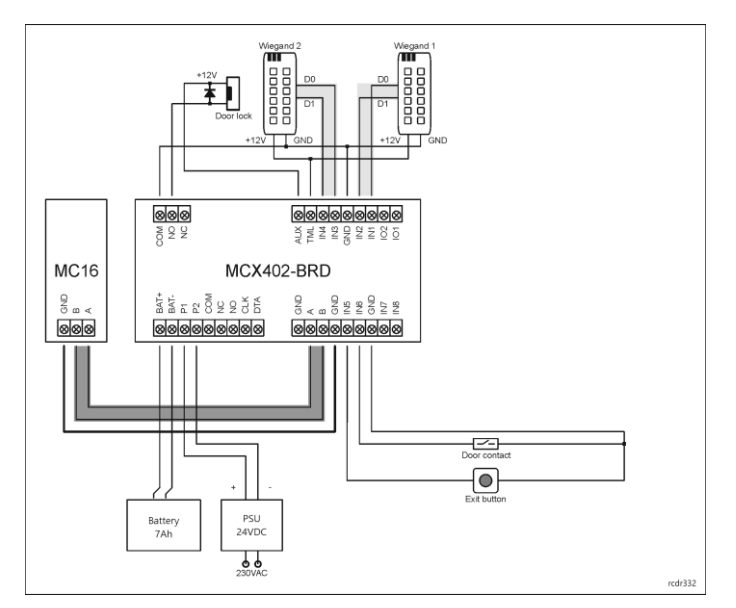

Fig. 4 Typical door control with Wiegand readers

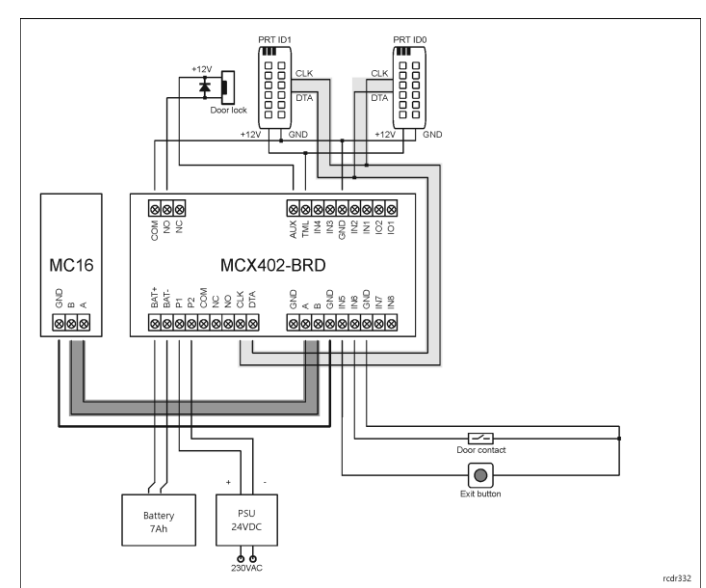

### Fig. 5 Typical door control with PRT readers

Notes:

- In case of read-in door, single reader is connected to the expander.
- Any unoccupied IN1-IN8 inputs of the expander can be used for connection of door contact and exit button.
  In case of electrically incompatible Wiegand readers it might be necessary to
- In case of electrically incompatible Wiegand readers it might be necessary to install PR-GP-BRD modules.
  LED indicators of Wiegand readers can be controlled with IO1 and IO2
- transistor outputs.

  Diagrams include doors with electric strikes. In case of electromagnetic lock,
- the NC terminal of relay is used instead of NO terminal.
  Diagrams include exit buttons. In case of read-in/out doors they can be used
- Diagrams include exit buttons. In case of read-in/out doors they can be used for emergency door opening.

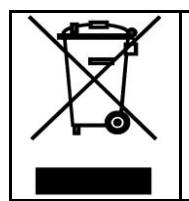

This symbol placed on a product or packaging indicates that the product should not be disposed of with other wastes as this may have a negative impact on the environment and health. The user is obliged to deliver equipment to the designated collection points of electric and electronic waste. For detailed information on recycling, contact your local authorities, waste disposal company or point of purchase. Separate collection and recycling of this type of waste contributes to the protection of the natural resources and is safe to health and the environment. Weight of the equipment is specified in the document.

Contact: Roger Sp. z o. o. sp. k. 82-400 Sztum Gościszewo 59 Tel.: +48 55 272 0132 Fax: +48 55 272 0133 Tech. support: +48 55 267 0126 E-mail: <u>biuro@roger.pl</u> Web: <u>www.roger.pl</u>